# Bijlage 1: Meldingen in GWS4all

## 1.1 De meldingen

| < |     |    |                              |                                                        |                   |              |               |
|---|-----|----|------------------------------|--------------------------------------------------------|-------------------|--------------|---------------|
|   | ٨V  | U  |                              | Melding                                                | Entiteit          | Clientnummer | Meldingnummer |
| A | Aut | ۷  | Het veld 'Cliënt' mag niet g | ewijzigd worden.                                       | Uitkeringsdossier |              | ABC_008       |
| ť | Val | Х  | Veld 'Medewerker' moet ing   | jevuld worden.                                         | Uitkeringsdossier | 0000002219   | ABC_001       |
| u | Val | Į. | Het veld 'Medewerker' is op  | ) basis van de van toepassing zijnde matrix verplicht. | Uitkeringsdossier | 0000002219   | ABC_015       |
| e |     |    |                              |                                                        |                   |              |               |
| e |     |    |                              |                                                        |                   |              |               |

Het meldingendeel bestaat uit een lijst die aan de onderkant van het scherm over de volledige breedte wordt weergegeven. De meldingenbalk kent drie dimensies, namelijk actuele, historische en alle meldingen. Aan de linkerkant toont deze meldingenlijst de weergave van de dimensie. Door op dit deel te klikken kunt u een andere dimensie kiezen. Ook kunt u via de rechter muisknop op een item uit een bepaalde kolom een andere dimensie selecteren.

|                  | AV  | U             | Melding                                                 | Tabel           | Clientnummer | Meldingnummer |  |
|------------------|-----|---------------|---------------------------------------------------------|-----------------|--------------|---------------|--|
| A                | Val | ?             | Er is al een client met dit gironummer                  | SZCLIENT Client | 0000002219   | CLI_CLI_057   |  |
| ť                | Val | ?             | Postcode komt niet voor in postcodetabel                | SZCLIENT Client | 0000002219   | ABC_018       |  |
| u<br>e<br>I<br>e |     | A<br>Hi<br>Al | ctuele meldingen<br>storische meldingen<br>le meldingen |                 |              |               |  |

Wanneer het historisch overzicht aanstaat en er wordt een nieuwe melding gegenereerd, wordt automatisch het overzicht op de dimensie actueel gezet. Dit voorkomt dat meldingen onopgemerkt blijven.

De meldingen zijn opgedeeld in twee soorten, namelijk autorisatie (Aut) en validatie (Val). Afhankelijk van de soort melding wordt hier een specifieke urgentie aan gekoppeld. Deze urgentie kan betekenen dat verder gewerkt kan worden of dat de melding moet worden opgelost.

Bij autorisatiemeldingen zijn de volgende urgenties mogelijk:

- V Veld kan niet gewijzigd worden
  - Voorbeeld: Veld mag niet gewijzigd worden bij een clustervordering
- 0 Occurence kan niet gewijzigd worden Voorbeeld: Geen wijzigingen toegestaan, het werkproces is ingetrokken
- Occurence kan wel gewijzigd worden, maar let op! ο (dus geen blokkerende autorisatiemelding op het muteren)

Bij validatiemeldingen zijn de volgende urgenties mogelijk:

- Х Blokkerend voor opslag van de gegevens (d.w.z. dat u de gegevens niet kunt opgeslaan totdat de melding opgelost is)
- Voorbeeld: BSN moet aan de 11-proef voldoen ! Belemmerend voor opslag van de gegevens (d.w.z. dat u verder kan werken maar
  - dat bij fiattering de gegevens alsnog worden tegengehouden) Voorbeeld: Leeftijd cliënt en/ of partner komt niet overeen met component 01/002
- ? Informatief (u wordt ergens op gewezen maar moet zelf beoordelen of u verder wil. De gegevens kunnen gefiatteerd worden)

Voorbeeld: Er is al een cliënt met dit gironummer

N.B. Bij het dubbelklikken op een melding springt u automatisch naar het veld in het dossier waar de melding betrekking op heeft. Dit geldt voor alle velden in een kolom van een melding, behalve voor het veld in de kolom 'Melding', als u dit veld aangeklikt wordt de volledige melding getoond op het scherm.

#### 1.1.1 Dossierautorisatie

Wanneer een medewerker niet geautoriseerd is voor een bepaald dossier op grond van autorisatie op gemeente, wijk en/of team, komt u niet in het te muteren dossier.

|     |                 |           |                 |          |               |        |                       |                 |                       |                              |         | 1                    |               |
|-----|-----------------|-----------|-----------------|----------|---------------|--------|-----------------------|-----------------|-----------------------|------------------------------|---------|----------------------|---------------|
| 9   | electeer Client |           |                 |          |               |        |                       |                 |                       |                              | ×       |                      |               |
| l r | Profiel         |           |                 |          |               |        |                       |                 |                       |                              |         |                      |               |
| 11  | Clientnummer    | BSN       | Zoeknaam        | Zoekstra | aat G         | eboort | edatum <u>Postcod</u> | <u>e</u> Zoekwo | onplaats <u>Gemee</u> | ente 1                       |         |                      |               |
| -   | 0000006657      | ]         |                 |          |               |        |                       |                 | 177 Ra                | aalte 💽 Meer                 |         |                      |               |
| L   |                 |           |                 |          |               |        |                       |                 |                       |                              |         |                      |               |
|     | Clientnummer    | BSN       | Naam (volledig) | Adre     | es (volledig) |        | Geboortedatum         | Postcode        | Woonplaats            | Gemeente                     |         |                      |               |
|     | 0000006657      | 199629249 | H de Boer       | Plei     | in 23         |        | 02-03-1967            | 2803 LK         | Gouda                 | 0 Werk, Inkomen er 🗙         |         |                      |               |
|     |                 |           |                 |          |               |        |                       |                 | Client beboort to     | ot ander team, gemeente of i | wiik (  | gemeente Werk Toko   | men en Zorg)  |
|     |                 |           |                 |          |               |        |                       |                 | Clicke benoore ee     | canaci ceany geneence or     | wijie ( | genicence werk, inte | merren zorgy. |
|     |                 |           |                 |          |               |        |                       |                 |                       |                              |         |                      |               |
|     |                 |           |                 |          |               |        |                       |                 |                       |                              |         |                      |               |
|     |                 |           |                 |          |               |        |                       |                 |                       |                              |         |                      |               |
|     |                 |           |                 |          |               |        |                       |                 |                       |                              |         |                      |               |
|     |                 |           |                 |          |               |        |                       |                 |                       |                              |         |                      |               |
|     |                 |           |                 |          |               |        |                       |                 |                       |                              |         |                      |               |
|     |                 |           |                 |          |               |        |                       |                 |                       |                              |         |                      |               |
|     |                 |           |                 |          |               |        |                       |                 |                       |                              |         |                      |               |
|     |                 |           |                 |          |               |        |                       |                 |                       |                              |         |                      |               |
|     |                 |           | 1               | 1        |               |        |                       |                 |                       | 1                            | -1      |                      |               |
|     | Selecteer       | Annuleer  | Haalop W        | /is      |               |        |                       |                 |                       | Client toevoegen             |         |                      |               |
|     |                 |           |                 |          |               |        |                       |                 |                       |                              |         |                      |               |

### 1.1.2 Meldingenoverzicht in de online help

In de online help van GWS**4all** zijn er per dossier hyperlinks opgenomen waarin we de meldingen van de diverse tabbladen beschrijven. Tevens is er een hyperlink waarin we alle meldingen van GWS**4all** beschrijven. Hieronder volgt een voorbeeld van enkele meldingen uit het meldingenoverzicht, horend bij een cliëntdossier.

| Meldingnr   | Melding                                                                           | Categorie | Entiteit             | Voorwaarde                                                                                                    |
|-------------|-----------------------------------------------------------------------------------|-----------|----------------------|----------------------------------------------------------------------------------------------------|
| ABC_004     | 'Datum beoordeling Wwb' mag<br>niet voor '{"1 januari 2004"}'<br>liggen.          | validatie | Client<br>(SZCLIENT) | <b>Voorwaarde:</b> Datum beoordeling WWB moet op of na 1-1-2004 liggen.                                                                                                    |
| ABC_018     | Postcode komt niet voor in<br>postcodetabel of huisnummer<br>correspondeert niet. | validatie | Client<br>(SZCLIENT) | <b>Voorwaarde:</b> Als de postcodetabel bestaat moet de postcode voorkomen in de postcodetabel.                                                                                                    |
| CLI_CLI_003 | Gemeentecode moet worden<br>gevuld.                                               | validatie | Client<br>(SZCLIENT) | <b>Voorwaarde:</b> Indien er sprake is van autorisatie<br>bij onderhoud en indien de gemeente verplicht is<br>en dan moet de gemeentecode gevuld zijn met de<br>gemeentecode behorende bij de gebruiker. |
| CLI_CLI_004 | Leeftijd mag niet hoger dan 115<br>jaar zijn.                                     | validatie | Client<br>(SZCLIENT) | <b>Voorwaarde:</b> Leeftijd mag niet hoger dan 115<br>jaar zijn                                                                                                    |
| CLI_CLI_005 | Datum mag niet in de toekomst<br>liggen.                                          | validatie | Client<br>(SZCLIENT) | Voorwaarde: Geboortedatum moet kleiner zijn<br>dan of gelijk aan de systeemdatum                                                                                                    |
| CLI_CLI_006 | Overlijdensdatum mag niet voor<br>de geboortedatum liggen.                        | validatie | Client<br>(SZCLIENT) | <b>Voorwaarde:</b> Overlijdensdatum moet groter zijn<br>dan of gelijk aan de geboortedatum                                                                                                    |

Let op: Het zoeken in een lijst met meldingen kan via de toetscombinatie **<CTRL> F.** Eerst opent u de lijst via de link. Via de toetscombinatie **<CTRL> F** kunt u nu een zoekscherm openen. In dat zoekscherm voert u de gewenste zoekterm in.

### 1.2 De communicatie met de gebruiker die muteert

Onder in het scherm is een witte balk, waarin (fout-)meldingen verschijnen. Elke melding heeft een code, gevolgd door een omschrijving. Deze melding helpt u bij het opsporen van de fout.

#### Let op:

De laatste (fout-) melding blijft in de meldingenbalk staan en slaat dus niet altijd op de handeling die u recent heeft uitgevoerd. Met behulp van de knop rechts van de balk, kunt u de historie van de meldingen zien (zie cirkel).

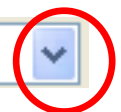

## Bijlage 2: Meldingen in SuiteWIZ

Binnen de Suites4WIZ komt u meerdere soorten meldingen tegen. In SuiteWIZ worden de meldingen in een apart scherm getoond. Dit heeft 'meldingengrid'. Wanneer er een melding ontstaat wordt onderstaand scherm getoond. Dit scherm blijft enkele seconden staan en verdwijnt dan. U kunt het meldingengrid ook zelf laten uitklappen door op de donkerblauwe balk helemaal onderin het scherm te klikken. Door opnieuw op deze balk te klikken klapt het meldingengrid weer in. U kunt het meldingengrid ook laten verschijnen en verdwijnen door middel van de toetscombinatie [**Ctrl]+[;]**.

Het meldingengrid verschijnt ook door op de button meldingen <sup>1</sup> te klikken. Met de snel toetscombinatie Alt M wordt het meldingenscherm ook aangeroepen.

| ΑCU | Actueei: 7, Historisch: 0, Autorisatie: 0, Status: 1 |                                                                                 |                     |             |  |  |  |  |  |  |
|-----|------------------------------------------------------|---------------------------------------------------------------------------------|---------------------|-------------|--|--|--|--|--|--|
| AC  | Act                                                  | KOP_CLA_HWS1: Operatie VALIDATE: Waarschuwing(en) bij validatie hoofdscherm     |                     | 703         |  |  |  |  |  |  |
| v   | Val                                                  | 2 ! Indicatie betaalwijze dient ingevuld te zijn                                | Debiteurendossier   | DEB_DOS_029 |  |  |  |  |  |  |
| v   | Val                                                  | 2 ! Indicatie betaalwijze dient ingevuld te zijn.                               | Uitkeringscomponent | UIT_DOS_034 |  |  |  |  |  |  |
| v   | Val                                                  | 1 ? De datum inschrijving geldig t/m UWV Wb mag niet in het verleden liggen.    | Client              | CLI_CLI_075 |  |  |  |  |  |  |
| V   | Val                                                  | 1 ? De einddatum inschrijving UWV Wb is niet gevuld.                            | Client              | CLI_CLI_076 |  |  |  |  |  |  |
| V   | Val                                                  | 1 ? Er is al een cliënt met dit adres.                                          | Client              | CLI_CLI_058 |  |  |  |  |  |  |
| v   | Val                                                  | 1 ? Postcode komt niet voor in postcodetabel of huisnummer correspondeert niet. | Client              | ABC_018     |  |  |  |  |  |  |
| V   | Val                                                  | 1 ? Veld 'Betaalwijze' moet ingevuld worden.                                    | Client              | ABC 001     |  |  |  |  |  |  |

De meldingen die getoond worden zijn:

- Validatiemeldingen, deze gaan over de correctheid en consistentie van de ingevoerde gegevens. Daarnaast zijn validatiemeldingen nog te onderscheiden in historische en actuele validatiemeldingen
- Autorisatiemeldingen, deze hebben betrekking op wat een gebruiker mag of waar zij op moet letten bij het wijzigen van gegevens
- Statusmeldingen, deze worden gegeven na een gebruikersactie (bv Opslag) en vermelden wat het resultaat was van die actie (bv: 'Opslag gelukt'). Deze meldingen zijn soms wat technischer dan de andere soorten meldingen actuele, historische en autorisatie meldingen.

Bij validatiemeldingen zijn de volgende urgenties mogelijk:

- X Blokkerend voor opslag van de gegevens (d.w.z. dat u de gegevens niet kunt op slaan totdat de melding opgelost is)
  - Voorbeeld: BSN moet aan de 11-proef voldoen
- Belemmerend voor opslag van de gegevens (d.w.z. dat u verder kan werken maar dat bij fiattering de gegevens alsnog worden tegengehouden) Voorbeeld: Leeftijd cliënt en/ of partner komt niet overeen met component 01/002
- Informatief (u wordt ergens op gewezen maar moet zelf beoordelen of u verder wil. De gegevens kunnen gefiatteerd worden)
  Voorbeeld: Er is al een cliënt met dit gironummer

Bij het dubbelklikken op een melding springt u automatisch naar het veld in het dossier waar de melding betrekking op heeft. Dit geldt voor alle velden in een kolom van een melding.